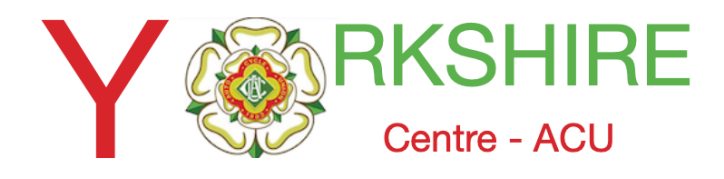

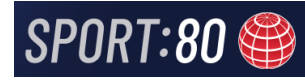

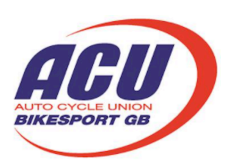

## **Uploading Event Official Event Documents**

# This instruction shows the process of uploading your event documentation to the Sport80 platform

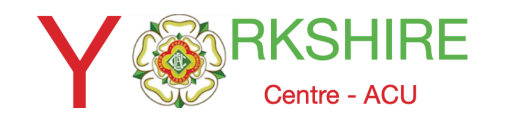

## Uploading Event Official Event Documents

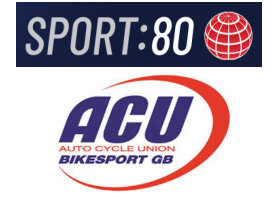

## Select the event where you want to upload the documents

#### DIAUTORU DIVICI ITIAI #202051 AUTIIII Parter

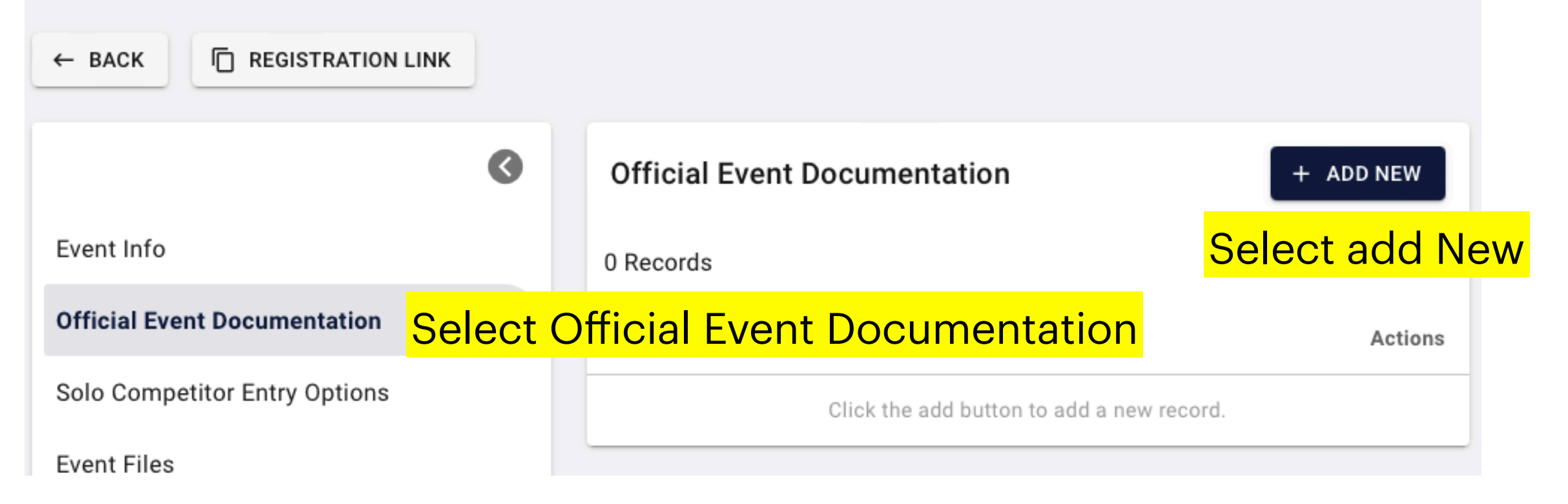

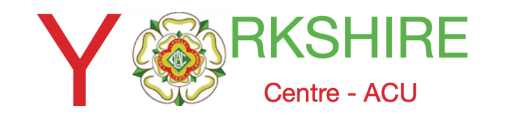

## Uploading Event Official Event Documents

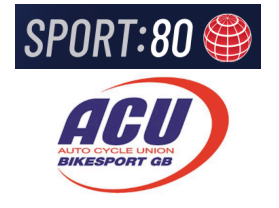

## **Complete the required fields**

|                      | Official Event Documentation  |      |                                 |  |  |
|----------------------|-------------------------------|------|---------------------------------|--|--|
| Document Title *     | Risk Assessment               |      |                                 |  |  |
| Document Upload *    | Risk Assessment B Choose File | 0    | Complete the Fields as required |  |  |
| Document Type *      | ≅ Risk Assessment × ▼         |      |                                 |  |  |
| Document Information |                               |      |                                 |  |  |
|                      |                               |      |                                 |  |  |
|                      |                               | - 11 |                                 |  |  |

⊘ SUBMIT

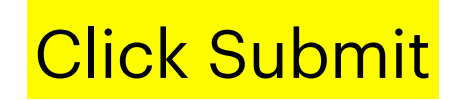

You can upload one file at a time.

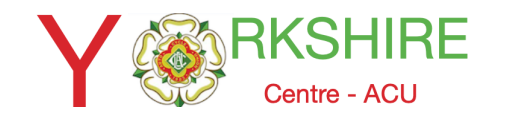

## Uploading Event Official Event Documents

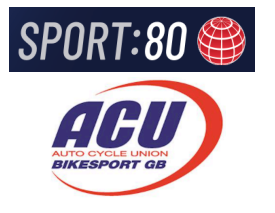

| 0                                          | Official Event Documentation |            |            | + ADD NEW |
|--------------------------------------------|------------------------------|------------|------------|-----------|
| Event Info                                 | 4 Records                    |            |            |           |
| Event Permits Form Info                    | Name                         | Status     | Submitted  | Actions   |
| Official Event Documentation               | 2                            | Incomplete | 11/09/2023 | :         |
| Solo Competitor Entry Options              | tech & injury forms          | Complete   | 03/09/2023 | :         |
| Event Files                                | tech & injury forms          | Complete   | 03/09/2023 | :         |
| Discount Codes                             | Signing On Form              | Complete   | 04/09/2023 | :         |
| Bulk Age Restriction Date Change           |                              |            |            |           |
| Entries                                    |                              |            |            |           |
| Waiting List                               |                              |            |            |           |
| Manual Alterations - Solo Competitor Entry |                              |            |            |           |
| Manual Additions - Solo Competitor Entry   |                              |            |            |           |
| Sent Emails                                |                              |            |            |           |
| Reports                                    |                              |            |            |           |
| Admin Access                               |                              |            |            |           |

When the files are uploaded you will see Complete in green